# 無線網橋點對點鏈路配置示例

## 目錄

簡介 必要條件 需求 採用元件 網路圖表 慣例 背景資訊 配置根橋 GUI配置 CLI組態 配置非根網橋 <u>GUI配置</u> 非根CLI配置 驗證 驗證通過網橋的客戶端連線 疑難排解 相關資訊

# <u>簡介</u>

本文檔介紹如何通過採用Cisco LEAP身份驗證的Cisco Aironet無線網橋建立點對點無線鏈路。

## <u>必要條件</u>

### <u>需求</u>

嘗試此組態之前,請確認您已瞭解以下主題的基本知識:

- 無線網橋上的基本引數配置
- Aironet 802.11a/b/g無線LAN(WLAN)使用者端配接器的組態
- 可擴展身份驗證協定(EAP)身份驗證方法

### <u>採用元件</u>

本文中的資訊係根據以下軟體和硬體版本:

- •兩個執行Cisco IOS<sup>®</sup>軟體版本12.3(7)JA韌體<sup>的</sup>Aironet 1300系列無線網橋
- 兩個運行韌體版本2.5的Aironet 802.11a/b/g客戶端介面卡

**註**:本文檔使用具有整合天線的無線網橋。如果使用需要外部天線的網橋,請確保天線已連線到網 橋。否則,網橋無法連線到無線網路。某些無線網橋型號配備整合天線,而其它型號則需要外部天 線才能正常工作。有關帶有內建或外接天線的網橋型號的資訊,請參閱相應裝置的訂購指南/產品指 南。

本文中的資訊是根據特定實驗室環境內的裝置所建立。文中使用到的所有裝置皆從已清除(預設))的組態來啟動。如果您的網路正在作用,請確保您已瞭解任何指令可能造成的影響。

#### 網路圖表

本檔案會使用以下網路設定:

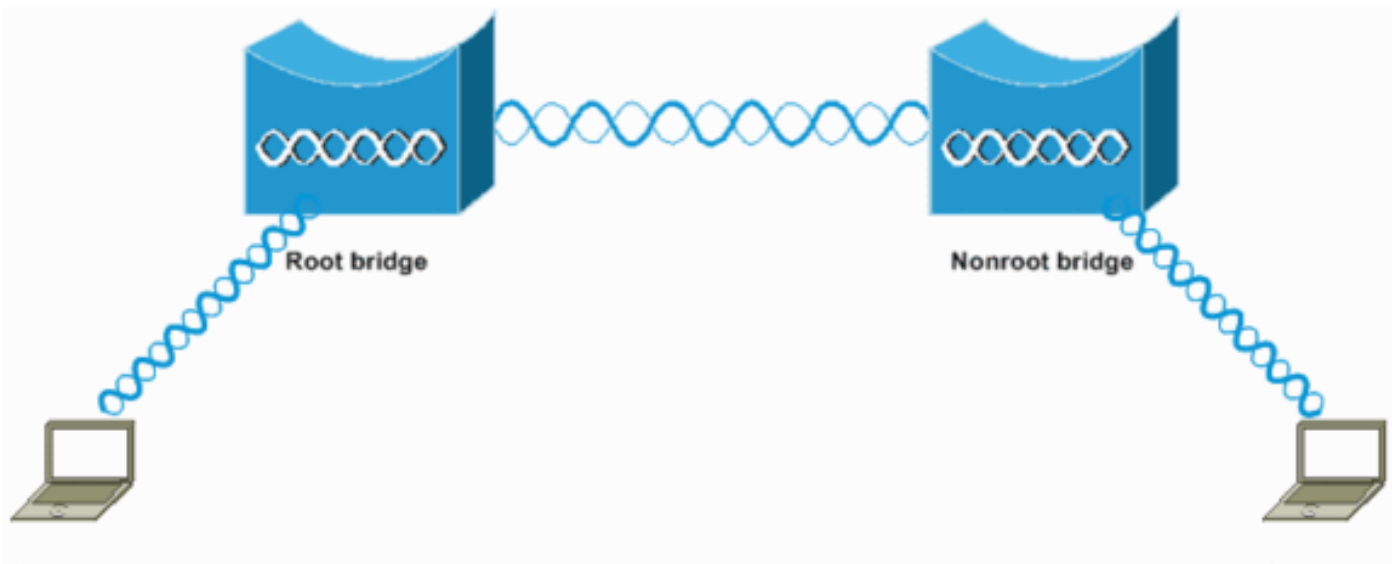

CLIENT A

CLIENT B

此設定使用兩個Aironet 1300系列無線網橋。其中一個網橋配置為根網橋模式,另一個網橋配置為 非根網橋模式。客戶端A與根網橋關聯,客戶端B與非根網橋關聯。如網路圖所示,所有裝置都使用 10.0.0.0/24範圍內的IP地址。此配置在網橋之間建立點對點無線連線。在無線網橋通訊之前,它們 必須相互進行身份驗證。網橋使用以下任何一種驗證方法:

- 開放式身份驗證
- 共用金鑰身份驗證
- EAP身份驗證

本檔案使用LEAP進行驗證,並使用根橋上的本地RADIUS伺服器來驗證憑證。

**注意:**本文檔不解釋如何將客戶端介面卡配置為與無線網橋關聯。本文檔重點介紹根網橋和非根網 橋之間的點對點連線配置。有關如何配置無線客戶端介面卡以參與WLAN的資訊,請參閱<u>基本無線</u> LAN連線配置示例。

### <u>慣例</u>

﹐如需文件慣例的詳細資訊,請參閱<u>思科技術提示慣例。</u>

## <u>背景資訊</u>

無線網橋是通過無線介面連線兩個或多個LAN(通常位於不同建築物中)的第2層裝置。無線網橋為 資料密集型和視線應用提供更高的資料速率和卓越的吞吐量。無線網橋之間的高速鏈路提供的吞吐 量比E1/T1線路快許多倍,而成本卻只有後者的一小部分。這樣,無線網橋就不再需要昂貴的租用 線路和光纜。您可以使用無線網橋連線以下網路:

- 難以連線的站點
- 不連續樓層
- 臨時網路
- 倉庫
- 其他網路

無線網橋連線的LAN可以通過有線LAN或無線介面連線到無線網橋。您可以為點對點和點對多點應 用配置無線網橋。本文檔配置用於點對點連線的無線網橋。

### 配置根橋

### <u>GUI配置</u>

本節提供將無線網橋配置為根網橋的資訊。

1. 通過GUI訪問1300無線網橋,並轉到Summary Status視窗。請完成以下步驟:開啟Web瀏覽器,在地址行中輸入IP地址。此示例將IP地址10.0.0.1用於根網橋。有關如何為無線網橋分配IP地址的資訊,請參閱<u>首次配置接入點/網橋</u>文檔的<u>獲取和分配IP地址</u>部分。按Tab以繞過「使用者名稱」欄位前進到「密碼」欄位。將顯示Enter Network Password視窗。輸入區分大小寫的密碼Cisco,然後按Enter。此時將顯示「彙總狀態」視窗,如以下示例所示

| _ → - → - ② 2 2 2 0                   | 0 I I- 0             |                                  |                                                              | 10 - 6 ×  |
|---------------------------------------|----------------------|----------------------------------|--------------------------------------------------------------|-----------|
| Cisco Sverene<br>adhsadhs.            | Cisco Ai             | ronet 1300 Series Wir            | eless Bridge                                                 | 18 2      |
| HOME<br>EXPRESS SET-UP                | Hostname Root        |                                  | Root uptime is                                               | 6 minutes |
| EXPRESS SECURITY<br>NETWORK MAP +     | Home: Summary Status |                                  |                                                              |           |
| ASSOCIATION +                         | Association          |                                  |                                                              |           |
| INTERFACES +                          | Clients: 0           |                                  | Infrastructure clients: 0                                    |           |
| SERVICES +                            | Network Identity     |                                  |                                                              |           |
| WIRELESS SERVICES + SYSTEM SOFTWARE + | IP Address           |                                  | 10.0.0.1                                                     |           |
| EVENT LOG +                           | MAC Address          |                                  | 0013.1a57.dc14                                               |           |
|                                       | Network Interfaces   |                                  |                                                              |           |
|                                       | Interface            | MAC Address                      | Transmission Rate                                            |           |
|                                       | * EastEthernet       | 0013.1a57.dc14                   | 100Mb/s                                                      |           |
|                                       | 1 Radio0-802 110     | 0013.1aca.3590                   | 54.0Mb/s                                                     |           |
|                                       | Event Log            |                                  |                                                              |           |
|                                       | Time                 | Severity                         | Description                                                  |           |
|                                       | Mar 1 00:06:29.000   | *Emor                            | Interface Dott11Radio0, changed state to up                  |           |
|                                       | Mar 1 00:06:28.989   | <ul> <li>Notification</li> </ul> | Interface Dott 1 Radio0, changed state to reset              |           |
|                                       | Mar 1 00:06:28.988   | ♦Error                           | Interface Dot! 1 RadioD, changed state to up                 |           |
|                                       | Mar 1 00:06:28.972   | Notification                     | Interface Dot! 1 RadioD, changed state to reset              |           |
|                                       | Mar 1 00:06:28.858   | ◆Error                           | interface Dot11Radio0, changed state to down                 |           |
|                                       | Mar 1 00:02:02.097   | <ul> <li>Notification</li> </ul> | Line protocol on Interface Dot! 1RadioD, changed state to up |           |
|                                       | Mar 1 00:02:01.097   | ♦Error                           | Interface Dott1Radio0, changed state to up                   |           |
|                                       | Mar 1 00:02:01.095   | Information                      | Interface Dot11Radio0, frequency 2412 selected               |           |

2. 配置無線電介面。啟用無線電介面並將其定義為根網橋。此無線電介面充當根網橋的無線介面

。注意:運行Cisco IOS軟體版本12.3(7)JA的1300無線網橋上預設禁用無線電介面。請完成以 下步驟:選擇Network Interfaces > Radio0-802.11G > Settings。網路介面:將顯示Radio0-802.11G設定視窗。可以使用此視窗配置與無線電介面相關的各種引數。這些引數包括:無線 網路中的角色無線電資料速率無線電發射功率無線電通道設定天線設定其他引數按一下「 Enable Radio」底下的「Enable」以啟用無線電介面。在無線網橋上啟用根模式。在Role in Radio Network下,按一下Root Bridge。注意: Role in Radio Network引數允許您以以下方式 配置無線網橋:根網橋非根網橋具有無線客戶端的根橋具有無線客戶端的非根網橋根接入點 (AP)中繼器AP工作組網橋掃描器安裝模式如果要為根網橋/非根網橋模式配置無線網橋,並且 有與無線網橋關聯的無線客戶端,則需要為「無線網路中的角色」引數選擇「具有無線客戶端 的根網橋」或「具有無線客戶端的非根網橋」。通過這種方式,無線網橋充當根/非根網橋

| + - → · ② ② ③ ④ ③                                                                   | B (2) (2) (2) (2) (2) (2) (2) (2) (2) (2) |                                                                                                    |                                           | 20 - 6                                      |
|-------------------------------------------------------------------------------------|-------------------------------------------|----------------------------------------------------------------------------------------------------|-------------------------------------------|---------------------------------------------|
| LISCE SYSTEMS                                                                       | Cisco Airon                               | et 1300 Series                                                                                                    | s Wireless Bridge                         | 12 4                                        |
|                                                                                     | RADIO0-802.110 STATUS                     | VLED STATUS                                                                                                    | SETTINGS                                  | CARRIER BUSY TEST                           |
| EXPRESS SET-UP<br>EXPRESS SECURITY                                                  | Hostname Root                             |                                                                                                    |                                           | Root uptime is 6 days, 23 hours, 42 minutes |
| ASSOCIATION *                                                                       | Network Interfaces: Radio0-802.11G        | Settings                                                                                                    |                                           |                                             |
| NETWORK INTERFACES                                                                  | Enable Radio:                             | C Enable                                                                                                    | C Disable                                 |                                             |
| FastEthernet<br>Radio0-802,11G                                                      | Current Status (Software/Hardware         | )= Disabled 🖶                                                                                                    | Down 🖶                                    |                                             |
| SECURITY +<br>SERVICES +<br>WIRELESS SERVICES +<br>SYSTEM SOFTWARE +<br>EVENT LOG + | Role in Radio Network:                    | C Access Point<br>C Repeater<br>Root Bridge<br>C Non-Root Bridge<br>C Root Bridge with<br>C Non-Root Bridge<br>C Install Automatic | Wireless Clients<br>with Wireless Clients |                                             |
|                                                                                     |                                           | C Install Root Brid<br>C Install Non-Root<br>C Workgroup Bridg<br>C Scanner                                                        | ge<br>Bridge<br>ge                        |                                             |
|                                                                                     | Data Rates:                               | Best Range                                                                                                    | Best Throughput Defau                     | R .                                         |
|                                                                                     | 1.0Mb/se                                  | C Require                                                                                                    | C Enable                                  | C Disable                                   |
|                                                                                     | 2.0Mb/se                                  | c @ Require                                                                                                    | C Enable                                  | C Disable                                   |
|                                                                                     | 5.5Mb/se                                  | c   Require                                                                                                    | C Enable                                  | C Disable                                   |
|                                                                                     | * 6.0Mb/se                                | c C Require                                                                                                    | @ Enable                                  | C Disable                                   |
|                                                                                     | * 9.0Mb/se                                | C Require                                                                                                    | Enable                                    | C Disable                                   |
|                                                                                     | 11.0Mb/se                                 | e CRequire                                                                                                    | C Enable                                  | C Disable                                   |

**註:如果您使用**IEEE 802.11b標準網橋,或具有802.11b客戶端和1300無線網橋,請確保不要 選擇「要求使用正交分頻多工(OFDM)資料速率」。如果為這些資料速率選擇「需要」,則裝 置不會關聯。裝置不關聯,因為802.11b裝置不支援基於IEEE 802.11g標準運行的OFDM速率 。在網路介面中:Radio0-802.11G設定視窗示例,OFDM資料速率在速率旁邊顯示一個星號 (\*)。本示例中的設定還顯示了如何為在802.11g環境中運行的802.11b裝置配置資料速率。為 「距離(Km)」引數輸入1,將所有其它引數保留為預設值,然後按一下視窗底部的**應用**。

|   | ↓ • → - () 2 4 (), 1 () 1 - 4    |                                                        | 1 - 0 × |
|---|----------------------------------|--------------------------------------------------------|---------|
| 1 | External Antenna Configuration:  | : O Enable                                             |         |
|   |                                  | Antenna Gain(dB): DISABLED (-128 - 128)                |         |
|   |                                  |                                                        |         |
|   | Aironet Extensions:              | Enable     C Disable                                   |         |
|   |                                  |                                                        |         |
|   | Ethernet Encapsulation Transform | mma: @ RFC1042 C 802.1H                                |         |
|   | Concatenation:                   | @ Enable C Disable                                     |         |
|   | Max Length of Concatenation:     | 3500 (1600-4000)                                       |         |
|   | Distance (Km):                   | 1 (0.99)                                               |         |
|   | Reliable Multicast to WGB:       | O Disable @ Enable                                     |         |
|   | Public Secure Packet Forwardin   | ag: O Enable @ Disable                                 |         |
|   | Short Slot-Time:                 | Enable     C Disable                                   |         |
|   |                                  |                                                        |         |
|   | Beacon Period:                   | 100 (20-4000 Kusec) Data Beacon Rate (DTIM): 2 (1-100) |         |
|   | Max. Data Retries:               | 64 (1.120) RTS May Retries: 64 (1.120)                 |         |
|   | nux put retreat                  |                                                        |         |
|   | Fragmentation Threshold:         | 4000 (256-4000) RTS Threshold: (0-4000)                |         |
|   |                                  |                                                        |         |
|   | Root Parent Timeout:             | 0 (0-65535 sec)                                        |         |
|   | Root Parent MAC 1 (optional):    | (нини.неени.нини)                                      |         |
|   | Root Parent MAC 2 (optional):    | (нннн.неен.нннн)                                       |         |
|   | Root Parent MAC 3 (optional):    | (НИНИ. ЮООН. НИНИ)                                     |         |
|   | Root Parent MAC 4 (optional):    | 044444 56664 55440                                     |         |
|   |                                  |                                                        |         |
|   |                                  |                                                        |         |
|   |                                  |                                                        | Incol   |

**注意**:本文檔介紹具有互相鄰近放置的整合(不可移除)天線的點對點配置。橋樑之間的距離 不到1公里。因此,所有其他無線電引數均保留其預設值。但是,可能需要配置其他引數。配 置其他引數的必要性取決於部署這些無線網橋的環境以及所使用的天線型別。以下是您可以設 定的其他引數:天線增益無線電距離**註**:這是網橋之間的距離。發射和接收天線的定義用於通 訊的功率電平其他引數**註**:請參閱<u>室外網橋範圍計算</u>實用程式以計算這些引數。在部署網橋之 前,始終使用此實用程式以確保良好的吞吐量和效能。有關如何配置無線網橋上無線電介面的 其他引數的詳細資訊,請參閱<u>配置無線電設定</u>。

3. 對本地RADIUS伺服器啟用LEAP身份驗證,以對無線網橋進行身份驗證。在根網橋上配置 LEAP身份驗證,然後將非根網橋配置為LEAP客戶端,以便向根網橋進行身份驗證。請完成以 下步驟:在左側選單中選擇Security > Server Manager,在Corporate Servers下定義這些引數 ,然後按一下Apply:RADIUS伺服器的IP地址注意:對於本地RADIUS伺服器,請使用AP的 IP地址。在示例中,要使用的IP地址是根網橋的IP地址,即10.0.0.1。驗證和記帳埠RADIUS伺 服器的共用金鑰注意:在本例中,共用金鑰為Cisco。

| + • + · ② ⊇ ⊡ ③                          | G 3 4-9                   |                                |                          | 30 - C                    |
|------------------------------------------|---------------------------|--------------------------------|--------------------------|---------------------------|
| Circo Stritun                            | Cisco Ai                  | ironet 1300 Series W           | ireless Bridge           | 10 5                      |
| LUGHE                                    | SERVER MANAGER            | GLOBAL PROPERTIES              |                          |                           |
| EXPRESS SET-UP<br>EXPRESS SECURITY       | Hostname Root             |                                |                          | Root uptime is 12 minutes |
| ASSOCIATION +                            | Security: Server Manager  |                                |                          |                           |
| NETWORK +                                | Backup RADIUS Server      |                                |                          |                           |
| SECURITY<br>Admin Access                 | Backup RADIUS Server:     |                                | (Hostname or IP Address) |                           |
| Encryption Manager<br>SSID Manager       | Shared Secret:            |                                |                          |                           |
| Server Manager                           |                           |                                |                          | Apply Delete Cancel       |
| Local RADIUS Server                      | Corporate Servers         |                                |                          |                           |
| SERVICES +                               | Course Property line      |                                |                          |                           |
| WIRELESS SERVICES +<br>SYSTEM SOFTWARE + | Current Server List       |                                |                          |                           |
| EVENT LOG +                              |                           |                                | 1000                     |                           |
|                                          | (NEW)                     | erver:                         | 10.0.0.1                 | (Hostingne or IP Address) |
|                                          | 10.0.0.1 S                | hared Secret:                  | ******                   |                           |
|                                          |                           |                                |                          |                           |
|                                          |                           |                                |                          |                           |
|                                          | Delete                    | wthentication Port (optional): | 1812 (0-65536)           |                           |
|                                          | A                         | ccounting Port (optional):     | 1813 (0-65536)           |                           |
|                                          |                           |                                |                          | Apply Cancel              |
|                                          | Default Server Priorities |                                |                          |                           |
|                                          | EAP Authentication        | MAC Authentica                 | ation                    | Accounting                |
|                                          | Priority 1: 10.0.0.1      | Priority 1: < NO               | NE > •                   | Priority 1: < NONE > .    |

注意:本地RADIUS伺服器偵聽埠1812和1813。在此視窗的Default Server Priorities區域中 ,選擇本地RADIUS伺服器IP地址並按一下Apply。要啟用WEP加密,請完成以下步驟:注意 :LEAP身份驗證要求啟用WEP加密。選擇Security > Encryption Manager。在Encryption Modes區域,為WEP Encryption選擇Mandatory,然後從Cipher旁邊的下拉選單中選擇WEP 128 bit。在Encryption Keys區域中,選擇128 bit作為Key Size,然後輸入Encryption Key。注 意:此加密金鑰必須與在非根網橋上配置的加密金鑰匹配。在本例中,加密金鑰為 1234567890abcdef1234567890。以下是範例

2

| ****                                                                                                    | Q B 3 B- B                                                                                                    | (2) - 6 3                                                    |
|----------------------------------------------------------------------------------------------------|----------------------------------------------------------------------------------------------------|--------------------------------------------------------------|
| Cinco Svirtus<br>adhdh.                                                                                                    | Cisco Aironet 1300 Series Wireless Bridge                                                                                                    | 10 5                                                         |
| HOME<br>EXPRESS SET-UP<br>EXPRESS SEC-UP<br>INETWORK MAP +<br>ASSOCIATION +<br>NETWORK<br>INTERFACES +<br>SECURITY<br>Admin Access<br>Encryption Manager<br>SSID Manager<br>SSID Manager<br>SSID Manager<br>Advanced Security<br>SERVICES +<br>WIRELESS SERVICES + | Hostname Root  Security: Encryption Manager  Encryption Modes  None  WEP Encryption Mendetory  Cisco Compliant TKIP Features: Enable Message Integrity Check (MIC Enable Per Packet Keying (PPK)  Cipher WEP 128 bit | Root uptime is 9 minutes                                     |
| SYSTEM SOFTWARE +<br>EVENT LOG +                                                                                                    | Encryption Keys                                                                                                    |                                                              |
|                                                                                                    | Transmit Key     Encryption Key (Hexadecimal)       Encryption Key 1: <ul> <li>Encryption Key 2:</li> <li>Encryption Key 3:</li> <li>Encryption Key 4:</li> <li>Encryption Key 4:</li> </ul>                         | Key Size<br>128 bit •<br>128 bit •<br>128 bit •<br>128 bit • |
|                                                                                                    | Global Properties Broadcast Key Rotation Interval:  C Disable Rotation                                                                                                    |                                                              |

為要用於通訊的網橋建立新的服務集識別符號(SSID)。請完成以下步驟:從左側選單中選擇 Security > SSID Manager。將顯示SSID Manager視窗。在SSID欄位中輸入新的SSID。本示 例使用Cisco作為SSID。在Authentication Settings區域中,選中Network EAP覈取方塊,然後 按一下Apply。這將啟用LEAP身份驗證。以下是範例

2

| * • * • 🔘 🗗 🖾 🔘                                                                                                    | 1 C C C C C C C C C C C C C C C C C C C                                                                                                    | 9 × |
|----------------------------------------------------------------------------------------------------|----------------------------------------------------------------------------------------------------|-----|
| Cisco Station                                                                                                    | Cisco Aironet 1300 Series Wireless Bridge                                                                                                    |     |
| HOME<br>EXPRESS SET-UP<br>EXPRESS SECURITY<br>NETWORK MAP +<br>ASSOCIATION +<br>NETWORK +<br>INTERFACES +<br>SECURITY<br>Admin Access<br>Encryption Manager<br>Server Manager<br>Server Manager<br>Advanced Security<br>SERVICES +<br>WIRELESS SERVICES +<br>SYSTEM SOFTWARE +<br>EVENT LOO + | Security: SSID Manager       SSID Properties       Current SSID List       Chews       SSID:       Cisco       VLAN:       VLAN:       Network ID:       Delete                                           |     |
|                                                                                                    | Authentication Settings                                                                                                    |     |
|                                                                                                    | Authentication Methods Accepted:  Open Authentication:  No ADD(TION>  Network EAP:  No ADD(TION>                                                                                                    |     |
|                                                                                                    | Server Priorities:       MAC Authentication Servers         EAP Authentication Servers       MAC Authentication Servers         © Use Defaults       © Use Defaults         C Customize       © Customize |     |

**註:在**Cisco IOS軟體版本12.3(4)JA和更新版本中,可以全域性配置SSID,然後將其應用於特 定無線電介面。請參閱<u>配置多個SSID</u>文檔的<u>全域性建立SSID</u>部分以全域性配置SSID。此外 ,在Cisco IOS軟體版本12.3(7)JA中,沒有預設SSID。向下滾動到Global Radio0-802.11G Properties區域並完成以下步驟

2

| J | + · → · ② 3 4 ③ B 3 B · ●                                                            | - 1       | 9 × |
|---|--------------------------------------------------------------------------------------|-----------|-----|
|   | □ Advertise Extended Capabilites of this SSID                                        |           | 1   |
|   | Advertise Wireless Provisioning Services (WPS) Support                               |           |     |
|   | Advertise this SSID as a Secondary Broadcast SSID                                    |           |     |
|   |                                                                                      |           |     |
|   | Enable IP Redirection on this SSID                                                   |           |     |
|   | IP Address: DISABLED                                                                 |           |     |
|   |                                                                                      |           |     |
|   | IP Filter (optional): (< NONE >      Define Filter                                   |           |     |
|   |                                                                                      |           |     |
|   | Association Limit (optional): (1-255)                                                |           |     |
|   |                                                                                      |           |     |
|   | EAP Client (optional):                                                               |           |     |
|   | Usemame: Password:                                                                   |           |     |
|   |                                                                                      |           |     |
|   | Apply Can                                                                            | cel       |     |
|   | Global Radio0.802.11G SSID Properties                                                |           |     |
|   | Set Guest Mode SSID: Cisco                                                           |           |     |
|   | Set Infrastructure SSID: Esco Infrastructure Devices to associate celly to this SSID |           |     |
|   |                                                                                      |           |     |
|   | Apply Car                                                                            | ncel      |     |
|   |                                                                                      | _         |     |
|   |                                                                                      |           | L I |
|   |                                                                                      |           | 1   |
|   | Close Window Convictor (c) 1992-2004 by Close Swi                                    | dems, Inc |     |
|   |                                                                                      |           |     |

從Set Guest Mode SSID和Set Infrastructure SSID下拉選單中,選擇您配置的SSID。在本例 中,選擇Cisco。選中Force Infrastructure Devices to associate only to this SSID覈取方塊。 此操作將SSID Cisco配置為基礎設施SSID並啟用此SSID的訪客模式。配置本地RADIUS伺服 器引數。選擇Security > Local Radius Server,然後按一下General Set-Up頁籤。在「本地 Radius伺服器身份驗證設定」區域中,按一下LEAP。在Network Access Server(AAA Client)區域中,定義RADIUS伺服器的IP地址和共用金鑰,然後按一下Apply。對於本地 RADIUS伺服器,使用AP的IP地址。以下是範例

:

| ↓ · → · () 2 2 4 4                              | ) i i i i i i i i i i i i i i i i i i i |                      |                    | 11 A A A A A A A A A A A A A A A A A A | - 0 × |
|-------------------------------------------------|-----------------------------------------|----------------------|--------------------|----------------------------------------|-------|
| alls. alls.                                     | Cisco Ai                                | ronet 1300 Series Wi | ireless Bridge     | _ IØ ≜                                 | -     |
|                                                 | STATISTICS                              | GENERAL SET-UP       | EAP-FAST           | SET-UP                                 | _ [   |
| EXPRESS SET-UP                                  | Hostname Root                           |                      |                    | Root uptime is 14 minu                 | Aes   |
| NETWORK MAP +<br>ASSOCIATION +                  | Security: Local RADIUS Serve            | r - General Set-Up   |                    |                                        |       |
| NETWORK +                                       | Local Radius Server Authentic           | ation Settings       |                    |                                        |       |
| Admin Access                                    | Enable Authentication Protoc            | cols:                |                    |                                        |       |
| SSID Manager<br>Server Manager                  |                                         | E LEAP               | )                  |                                        |       |
| Local RADIUS Server<br>Advanced Security        |                                         | L) MAG               |                    | Apply Cancel                           |       |
| SERVICES + WIRELESS SERVICES + EVERTEN SOFTWARE | Network Access Servers (AAA             | Clients)             |                    |                                        |       |
| EVENT LOG +                                     | Current Network Access Serv             | ers                  |                    |                                        |       |
|                                                 | <new><br/>10.0.0.1</new>                | Network Acc          | ess Server: 10.0.0 | (IP Address)                           |       |
|                                                 |                                         | Shared Secr          | et:                |                                        |       |
|                                                 | Delete                                  |                      |                    |                                        |       |
|                                                 |                                         |                      |                    | Apply Cancel                           |       |
|                                                 | Individual Users                        |                      |                    |                                        |       |
|                                                 | Current Users                           |                      |                    |                                        |       |
|                                                 | <new><br/>NonRoat</new>                 | Osername:            | NonRoot            |                                        |       |
|                                                 |                                         | Paesword:            |                    | C Text & NT Hash                       |       |
|                                                 | 1                                       | Confirm Password:    |                    |                                        |       |

在Individual Users區域中,定義各個使用者並按一下Apply。您配置的使用者名稱和密碼必須 與LEAP客戶端的使用者名稱和密碼匹配。在此示例中,這些欄位必須與非根網橋的使用者名 稱和密碼匹配。示例使用者名稱為*NonRoot*,密碼為*Cisco123。***註:組**是可選的。組屬性不會 傳遞到Active Directory,並且僅在本地相關。確認基本配置工作正常後,可以稍後新增組。 配置根網橋後,就可以與客戶端和非根網橋關聯了。配置非根網橋以完成此設定並建立點對點無線 連線。

### <u>CLI組態</u>

#### 您可以使用CLI使用telnet設定橋接器。

!--- These commands enable the local radius server on the bridge !--- and ensure that local
radius server is used for authentication: bridge#aaa new-model
bridge#aaa group server radius rad\_eap server 10.0.0.1 auth-port 1812 acct-port 1813
bridge#aaa authentication login eap\_methods group rad\_eap

bridge(config)#station role root
bridge(config)#distance 1

!--- This commands enters the bridge into the local server config mode: bridge(config)#radiusserver local

!--- By default LEAP, EAPFAST, and MAC authentications are !--- supported. Using the no form for other 2 types ensures !--- that LEAP is used for authentication. bridge(config-radsrv)#no

#### authentication eapfast

bridge(config-radsrv)#no authentication mac

bridge(config)#interface dot11radio 0
bridge(config-if)#ssid bridge
!--- This command enables EAP authentication for the SSID. bridge(config-if-ssid)#authentication
network-eap rad\_eap

!--- This step is optional. !--- This value seeds the initial key for use with broadcast !--[255.255.255.255] traffic. If more than one VLAN is !--- used, then keys must be set for each
VLAN. bridge(config-if)#encryption vlan 1 key 1 size 128bit 12345678901234567890123456 transmitkey

!--- This defines the policy for the use of Wired !--- Equivalent Privacy (WEP). If more than
one VLAN is used, !--- the policy must be set to mandatory for each VLAN. bridge(configif)#encryption vlan 1 mode wep mandatory

bridge(config)#user cisco password cisco123

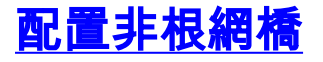

### <u>GUI配置</u>

本節提供將無線網橋配置為非根網橋的資訊。非根網橋作為LEAP客戶端向根網橋上的本地 RADIUS伺服器進行身份驗證。

 通過GUI訪問無線網橋並轉到「Summary Status(摘要狀態)」視窗。完成配置根網橋一節的 步驟1中的說明以進入「Summary Status」視窗。註:非根網橋配置了IP地址10.0.0.2。此視 窗顯示

| ↓ • • → · ② ② ③ △ ◎               | ) II (J) 12- (J)     |                                  | ()                                                             |
|-----------------------------------|----------------------|----------------------------------|----------------------------------------------------------------|
| albadba                           | Cisco A              | ironet 1300 Series Wir           | reless Bridge                                                  |
| HOME<br>EXPRESS SET-UP            | Hostname Non-Root    |                                  | Non-Root uptime is 1 minute                                    |
| EXPRESS SECURITY<br>NETWORK MAP + | Home: Summary Status |                                  |                                                                |
| ASSOCIATION +                     | Association          |                                  |                                                                |
| NTERFACES +                       | Clients: 0           |                                  | Infrastructure clients: 0                                      |
| JECORITY +<br>JERVICES +          | Network Identity     |                                  | ·····                                                          |
| SYSTEM SOFTWARE +                 | IP Address           |                                  | 10.0.0.2                                                       |
| EVENT EDG                         | MAC Address          |                                  | 0013.1a57.dc14                                                 |
|                                   | Network Interfaces   |                                  |                                                                |
|                                   | Interface            | MAC Address                      | Transmission Rate                                              |
|                                   | TastEthernet         | 0013.1a57.dc14                   | 100Mb/s                                                        |
|                                   | Radio0-802.110       | 0013.1aca.3590                   | 54.0Mb/s                                                       |
|                                   | Event Log            |                                  |                                                                |
|                                   | Time                 | Severity                         | Description                                                    |
|                                   | Mar 1 00:01:31.283   | <ul> <li>Notification</li> </ul> | Interface Dot11Radio0, changed state to reset                  |
|                                   | Mar 1 00:01:31.282   | ♦Emor                            | Interface Dott 1 Radio0, changed state to down                 |
|                                   | Mar 1 00:01:31.266   | Notification                     | Interface Dot11Radio0, changed state to reset                  |
|                                   | Mar 1 00:01:31.148   | *Error                           | Interface Dott1Radio0, changed state to down                   |
|                                   | Mar 1 00:00:53.476   | <b>♦</b> Warning                 | Interface Dot11Radio0, cannot associate: No Response           |
|                                   | Mar 1 00:00:42.465   | <b>Warning</b>                   | Non-root - scanning for root                                   |
|                                   | Mar 1 00:00:42.464   | Notification                     | Interface Dot11Radio0, changed state to reset                  |
|                                   | Mar 1 00:00:26.660   | Notification                     | Line protocol on Interface Dott 1RadioD, changed state to down |

2. 配置SSID進行通訊。從左側選單中選擇**Security > SSID Manager**。出現「SSID Manager (SSID管理器)」視窗。在SSID欄位中輸入在根網橋上配置的相同SSID。在 Authentication Settings區域中,選中**Network EAP**覈取方塊。

| 🍁 • 🕂 · 🕥 🗟 🖾 🔇                                                                                                    | • • • • • ◎ ② ③ ◎ ④ ④ ● ●                                                                                                    |                              |  |  |  |  |  |
|----------------------------------------------------------------------------------------------------|----------------------------------------------------------------------------------------------------|------------------------------|--|--|--|--|--|
| Back to Cisco 105 Series Bridge - 1<br>Cisco Systems                                                                                                    | - Security                                                                                                    |                              |  |  |  |  |  |
| alb_ab_                                                                                                    | Cisco Aironet 1300 Series Wireless Bridge                                                                                                    | 1a 🛎                         |  |  |  |  |  |
| HOME<br>EXPRESS SET-UP<br>EXPRESS SECURITY<br>NETWORK MAP +<br>ASSOCIATION +                                                                                                    | Hostname Non-Root<br>Security: SSID Manager<br>SSID Properties                                                                                                    | Non-Root uptime is 4 minutes |  |  |  |  |  |
| NETWORK +<br>NTERFACES +<br>SECURITY<br>Admin Access<br>Encryption Manager<br>SSID Manager<br>Server Manager<br>Advanced Security<br>SERVICES +<br>SYSTEM SOFTWARE +<br>EVENT LOG + | Current SSID List  CNEW>  Tsunami  VLAN: Cisco  Define V  Delete                                                                                                    | LANS                         |  |  |  |  |  |
|                                                                                                    | Authentication Settings                                                                                                    |                              |  |  |  |  |  |
|                                                                                                    | Authentication Methods Accepted:  Open Authentication:  Shared Authentication:  Network EAP:  Network EAP:  Network EAP:                                                                                                    |                              |  |  |  |  |  |
|                                                                                                    | Server Priorities:       MAC Authentication Servers         EAP Authentication Servers       MAC Authentication Servers         @ Use Defaults       @ Use Defaults         Defaults       Define Defaults         C Customize       C Customize |                              |  |  |  |  |  |

3. 向下滾動到General Settings配置引數,定義EAP客戶端的使用者名稱和密碼,然後按一下 Apply。RADIUS伺服器上必須存在此使用者名稱和密碼才能成功進行LEAP身份驗證。在本例 中,使用者名稱和密碼必須位於根網橋上的本地RADIUS伺服器上。使用使用者名稱 NonRoot和密碼Cisco123(已在本地RADIUS伺服器上配置)。

| J | * • • • • • • • • • • • • • • • • • • • | 3 B- 3                                                                             | )) = 6 |   |
|---|-----------------------------------------|------------------------------------------------------------------------------------|--------|---|
|   | Ge                                      | meral Settings                                                                     |        | * |
|   |                                         | C Advertise Extended Capabilites of this SSID                                      |        |   |
|   |                                         | Advertise Wireless Provisioning Services (WPS) Support                             |        |   |
|   |                                         | Advertise this SSID as a Secondary Broadcast SSID                                  |        |   |
|   |                                         |                                                                                    |        |   |
|   |                                         | Enable IP Redirection on this SSID                                                 |        |   |
|   |                                         | IP Address: DISABLED                                                               |        |   |
|   |                                         | IP Filter (optional): < NONE > Define Filter                                       |        |   |
|   |                                         |                                                                                    |        |   |
|   |                                         | Association Limit (optional): (1-255)                                              |        |   |
|   |                                         |                                                                                    |        |   |
|   |                                         | EAP Client (optional):                                                             |        |   |
|   |                                         | Usemame: NonRoot Password:                                                         | )      |   |
|   |                                         |                                                                                    |        |   |
|   |                                         | Apply C                                                                            | ancel  |   |
|   | Glo                                     | obal Radio0.802.11G SSID Properties                                                |        |   |
|   | Se                                      | et Guest Mode SSID: Cisco                                                          |        |   |
|   | Se                                      | et Infrastructure SSID: Osco Forcestructure Devices to associate only to this SSID |        |   |
|   |                                         |                                                                                    |        |   |
|   |                                         | Apply C                                                                            | ancel  |   |
|   |                                         |                                                                                    |        |   |
|   |                                         |                                                                                    |        | _ |
|   |                                         |                                                                                    |        |   |

- 4. 向下滾動到該視窗的Global Radio0-802.11G SSID Properties區域並完成以下步驟:從Set Guest Mode SSID和Set Infrastructure SSID下拉選單中,選擇您配置的SSID。在本例中,選 擇Cisco。選中Force Infrastructure Devices to associate only to this SSID覈取方塊。此操作 將SSID Cisco配置為基礎設施SSID並啟用此SSID的訪客模式。
- 5. 啟用無線電介面並將無線電介面配置為非根模式。請完成以下步驟:啟用無線電介面並將其定義為非根網橋。注意:預設情況下禁用無線電介面。請完成以下步驟:選擇Network Interfaces > Radio0-802.11G > Settings。網路介面:將顯示Radio0-802.11G設定視窗。按一下「Enable Radio」底下的「Enable」以啟用無線電介面。在無線網橋上啟用非根模式。請完成以下步驟:對於無線網路中的角色,按一下非根網橋。

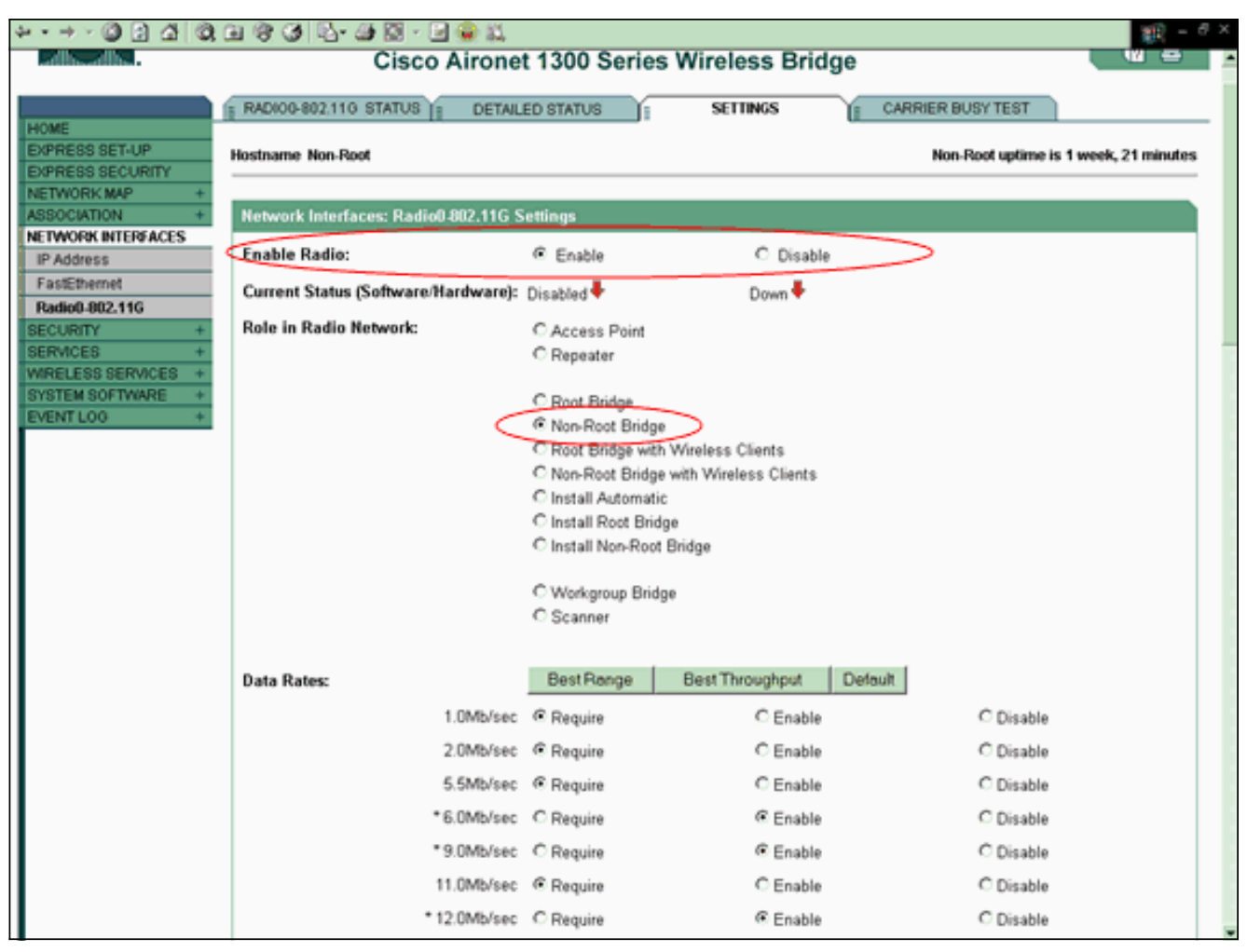

#### 為「距離(Km)」引數輸入1,將所有其它引數保留為預設值,然後按一下視窗底部的應用。

| + + + : ◎ 2 △ ◎ | C ( )                                                                                                    |                                          |                                                                                                    |                                          | (1) - 0 × |
|-----------------|----------------------------------------------------------------------------------------------------|------------------------------------------|----------------------------------------------------------------------------------------------------|------------------------------------------|-----------|
|                 | External Antenna Configuration:                                                                                                    | C Enable                                 | Disable     Disable     Disable |                                          |           |
|                 |                                                                                                    | Antenna Gain(dB): DI                     | SABLED (-128 - 128)                                                                                                    |                                          |           |
|                 | Aironet Extensions:                                                                                                    | Enable                                   | C Disable                                                                                                    |                                          |           |
|                 | Ethernet Encapsulation Transform:                                                                                                    | @ RFC1042                                | C 802.1H                                                                                                    |                                          |           |
|                 | Concatenation:                                                                                                    | Enable                                   | C Disable                                                                                                    |                                          |           |
|                 | Max Length of Concatenation:                                                                                                    | 3500 (1600-4000)                         |                                                                                                    |                                          |           |
|                 | Distance (Km):                                                                                                    | 1 (0-99)                                 |                                                                                                    |                                          |           |
|                 | Reliable Multicast to WGB:                                                                                                    | C Disable                                | Enable                                                                                                    |                                          |           |
|                 | Public Secure Packet Forwarding:                                                                                                    | C Enable                                 | Disable                                                                                                    |                                          |           |
|                 | Short Slot-Time:                                                                                                    | Enable                                   | C Disable                                                                                                    |                                          |           |
|                 | Beacon Period: 100<br>Max. Data Retries: 64<br>Fragmentation Threshold: 4000                                                                             | (20-4000 Kusec)<br>(1-128)<br>(256-4000) | Data Beacon Rate (DTIM):<br>RTS Max. Retries:<br>RTS Threshold:                                                                                                    | 2 (1-100)<br>64 (1-128)<br>4000 (0-4000) |           |
|                 | Root Parent Timeout:<br>Root Parent MAC 1 (optional):<br>Root Parent MAC 2 (optional):<br>Root Parent MAC 3 (optional):<br>Root Parent MAC 4 (optional): |                                          | ] (0-65535 sec)<br>] (чинискоорскийн)<br>] (чинискоорскийн)<br>] (чинискоорскийн)<br>] (чинискоорскийн)                                                                                                    |                                          |           |
|                 |                                                                                                    |                                          | V91 - 11                                                                                                    | Apply                                    | Cancel    |

將非根網橋配置為LEAP客戶端。選擇**Security > Encryption Manager**。在Encryption Modes區域,為WEP Encryption選擇**Mandatory**,然後從Cipher旁邊的下拉選單中選擇**WEP 128 bit**。

| * • * • 🔘 🛛 🖓 🖉                                | 1034-0                       |                                         |                                      | $\mathbb{E}^{2} = S^{2}$         |
|------------------------------------------------|------------------------------|-----------------------------------------|--------------------------------------|----------------------------------|
| CISCO SYSTEMS                                  | Cisco Airo                   | net 1300 Series                         | Wireless Bridge                      | 10 5                             |
| HOME<br>EXPRESS SET-UP                         | Hostname Non-Root            |                                         |                                      | Non-Root uptime is 6 minutes     |
| EXPRESS SECURITY<br>NETWORK MAP +              | Security: Encryption Manager |                                         |                                      |                                  |
| NETWORK<br>INTERFACES                          | Encryption Modes             |                                         |                                      |                                  |
| Admin Access<br>Encryption Manager             | R WED Examplian Mandaton     | 1                                       |                                      |                                  |
| SSID Manager<br>Server Manager                 | Cisco (                      | Compliant TKIP Features:                | Enable Message Integrity Check (MIC) |                                  |
| SERVICES +<br>SYSTEM SOFTWARE +<br>EVENT LOG + | C Cipher WEP 128 bit         | 2                                       | Enable Per Packet Keying (PPK)       |                                  |
|                                                | Encryption Keys              |                                         |                                      |                                  |
|                                                |                              | Transmit Key                            | Encryption Key (Hexadecimal)         | Key Size                         |
|                                                | Encryption Key 1:            | æ                                       | ******                               | 128 bit •                        |
|                                                | Encryption Key 2:            | 0                                       |                                      | 128 bit 💌                        |
|                                                | Encryption Key 3:            | 0                                       |                                      | 128 bit -                        |
|                                                | Encryption Key 4:            | o                                       |                                      | 128 bit 💌                        |
|                                                |                              |                                         |                                      | Apply Cancel                     |
| Close W                                        | indow                        | 0.0000000000000000000000000000000000000 | Copyright (c)                        | 1992-2004 by Cisco Systems, Inc. |

在Encryption Keys區域中,選擇**128 bit**作為Key Size,然後輸入Encryption Key。您必須使用 在根網橋上使用的WEP加密金鑰。在本例中,加密金鑰為1234567890abcdef1234567890。

### <u>非根CLI配置</u>

您可以使用CLI使用telnet進行配置。

此示例為SSID橋接器設定LEAP使用者名稱和密碼:

```
bridge#configure terminal
bridge(config)#configure interface dot11radio 0
bridge(config)#station role non-root
bridge(config-if)#ssid bridge
!--- This command configures the user name and password for Leap authentication: bridge(config-
ssid)#authentication client username cisco password cisco123
bridge(config-ssid)#end
```

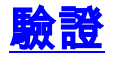

使用此部分可以確認網橋可以彼此關聯。

為點對點連線配置無線網橋後,在根網橋上配置的本地RADIUS伺服器使用LEAP執行身份驗證。

1. 為了驗證LEAP身份驗證是否成功,請檢查根網橋上的Summary Status報告是否與以下示例類 似

| :                                 |                                                                                                    |                                  |                                                                                                    |  |  |  |  |
|-----------------------------------|----------------------------------------------------------------------------------------------------|----------------------------------|----------------------------------------------------------------------------------------------------|--|--|--|--|
| + · → · © ⊇ Ճ ©                   | 1 I I I I I I I I I I I I I I I I I I I                                                                                                    |                                  | (ii) = 6 ×                                                                                                    |  |  |  |  |
| Cites Secreus                     | Contraction of the local distance of the local distance of the loc |                                  |                                                                                                    |  |  |  |  |
| -albalb                           | Cisco Aironet 1300 Series Wireless Bridge                                                                                                    |                                  |                                                                                                    |  |  |  |  |
|                                   |                                                                                                    |                                  |                                                                                                    |  |  |  |  |
| HOME                              | Hostname Root                                                                                                    |                                  | Root uptime is 27 minutes                                                                                         |  |  |  |  |
| EXPRESS SECURITY                  | Hamas Paraman Photos                                                                                                    |                                  |                                                                                                    |  |  |  |  |
| ABSOCIATION +                     | Home: Summary Status                                                                                                    |                                  |                                                                                                    |  |  |  |  |
| NETWORK +                         | Association                                                                                                    |                                  |                                                                                                    |  |  |  |  |
| SECURITY +                        | <u>Cheres:</u> 0                                                                                                    |                                  | infrastructure clients: 1                                                                                         |  |  |  |  |
| SERVICES +<br>WIRELESS SERVICES + | DECONST.K. ROCOUTY                                                                                                    |                                  |                                                                                                    |  |  |  |  |
| SYSTEM SOFTWARE +                 | IP Address                                                                                                    |                                  | 10.0.0.1                                                                                                    |  |  |  |  |
| EVENTLOG +                        | MAC Address                                                                                                    |                                  | 0013.1a57.dc14                                                                                                    |  |  |  |  |
|                                   | Network Interfaces                                                                                                    |                                  |                                                                                                    |  |  |  |  |
|                                   | Interface                                                                                                    | MAC Address                      | Transmission Rate                                                                                                 |  |  |  |  |
|                                   | T EastEthernet                                                                                                    | 0013.1a57.dc14                   | 100Mbrs                                                                                                    |  |  |  |  |
|                                   | 1 Radio0-802.110                                                                                                    | 0013.1aca.3590                   | 54.0Mb/s                                                                                                    |  |  |  |  |
|                                   | EventLog                                                                                                    |                                  |                                                                                                    |  |  |  |  |
|                                   | Time                                                                                                    | Severity                         | Description                                                                                                    |  |  |  |  |
|                                   | Mar 1 00:27:23.242                                                                                                    | Information                      | Interface Dot11Radio0, Station Non-Root 000d.eded.708a Associated<br>KEY_MOMT[NONE]                               |  |  |  |  |
|                                   | Mar 1 00:27:22.483                                                                                                    | Information                      | Interface Dot11Radio0, Deauthenticating Station 000d.eded.708a<br>Reason: Previous authentication no longer valid |  |  |  |  |
|                                   | Mar 1 00:24:29.599                                                                                                    | Information                      | Interface Dot11Radio0, Station Non-Root 000d.eded.708a Associated<br>KEY_MOMT[NONE]                               |  |  |  |  |
|                                   | Mar 1 00:24:17.329                                                                                                    | ◆Emor                            | Interface Dott 1 Radio0, changed state to up                                                                      |  |  |  |  |
|                                   | Mar 1 00:24:17.244                                                                                                    | <ul> <li>Notification</li> </ul> | Interface Dot! 1 Radio0, changed state to reset                                                                   |  |  |  |  |
|                                   | Mar 1 00:24:17.242                                                                                                    | ◆Emor                            | Interface Dot11Radio0, changed state to down                                                                      |  |  |  |  |
|                                   | Mar 1 00:11:58.142                                                                                                    | <b>♦</b> Error                   | Interface Dot11Radio0, changed state to up                                                                        |  |  |  |  |

2. 檢查Association表是否類似於以下示例

.

| alls-alls-                           |   |                | Cisco Airo     | net 1300 Se | ries Wireless B           | ridge          |             | 18 6         |
|--------------------------------------|---|----------------|----------------|-------------|---------------------------|----------------|-------------|--------------|
| PRESS SET-UP                         |   | lostname Root  |                |             |                           |                | Root uptime | is 28 minute |
| PRESS SECURITY<br>TWORK MAP +        |   | Association    |                |             |                           |                |             |              |
| SOCIATION                            |   | Clients: 0     |                |             | Infrastructure clients: 1 |                |             |              |
| TWORK                                |   | View: 🖻 Client | Infrastructure | client      |                           |                |             | Apply        |
| RVICES +                             |   | Radio8-802.11G |                |             |                           |                |             |              |
| RELESS SERVICES +<br>STEM SOFTWARE + | H | SSID Cisco :   |                |             |                           |                |             |              |
| ENTLOG +                             | Ľ | Device Type    | Name           | IP Address  | MAC Address               | State          | Parent      | VLAN         |
|                                      | d | 11g-bridge     | Non-Root       | 10.0.0.2    | 000d.eded.708a            | EAP-Associated | setf        | none         |

3. 檢驗非根網橋關聯表上的連通性。

| dh. dh             | Cisco Aironet 1300 Series Wireless Bridge |                                        |            |                |                           |              |                 |
|--------------------|-------------------------------------------|----------------------------------------|------------|----------------|---------------------------|--------------|-----------------|
| ME<br>PRESS SET-UP | Hostname Non-Roo                          |                                        |            |                |                           | Non-Root upt | ime is 9 minute |
| TWORK MAP +        | Association                               |                                        |            |                |                           |              |                 |
| SOCIATION          | Clients: 0                                | Clients: 0                             |            |                | Infrastructure clients: 1 |              |                 |
| TWORK<br>ERFACES   | View: 🗷 Client                            | View: R Client R Infrastructure client |            |                |                           |              | Apply           |
| RVICES +           | Radio0-802.11G                            |                                        |            |                |                           |              |                 |
| STEM SOFTWARE +    | SSID Cisco :                              |                                        |            |                |                           |              |                 |
|                    | Device Type                               | Name                                   | IP Address | MAC Address    | State                     | Parent       | VLAN            |
|                    | 11g-bridge                                | Root                                   | 10.0.0.1   | 000d.eded.708a | Associated                |              | none            |
|                    |                                           |                                        |            |                |                           |              |                 |
|                    |                                           |                                        |            |                |                           |              | Refre           |
|                    |                                           |                                        |            |                |                           |              |                 |

(a) = 0 >

4. 使用ping測試檢驗點對點連線。選擇Association > Ping/Link Test。

|                                       | STATISTICS                     | PINGLINK TEST           |                                |                          |
|---------------------------------------|--------------------------------|-------------------------|--------------------------------|--------------------------|
| E<br>RESS SET-UP<br>RESS SECURITY     | Hostname Non-Root              |                         |                                | Non-Root uptime is 9 min |
| VORIX MAP +                           | Association: Station View - Pi | ng IP address: 10.0.0.1 | Link Test MAC address: 000d.ed | led.708a                 |
| VORK<br>RFACES +<br>JRITY +<br>ACES + | Ping Test:<br>Begin Ping Test: | Start                   |                                |                          |
| EM SOFTWARE +<br>TLOG +               | Link Test:                     |                         |                                |                          |
|                                       | Number of Packets (optional):  | 100 (1-9999)            |                                |                          |
|                                       | Packet Size(optional):         | 512 (1-1400)            | Stort                          |                          |
|                                       | Continuous Link Test:          |                         |                                |                          |
|                                       | Packet Size(optional):         | 512 (1-1400)            | Start Stop                     |                          |
|                                       | Link Test Output               |                         |                                |                          |
|                                       |                                |                         |                                |                          |
|                                       |                                |                         |                                |                          |
|                                       |                                |                         |                                |                          |

ping輸出確認無線網橋之間建立了點對點連線。

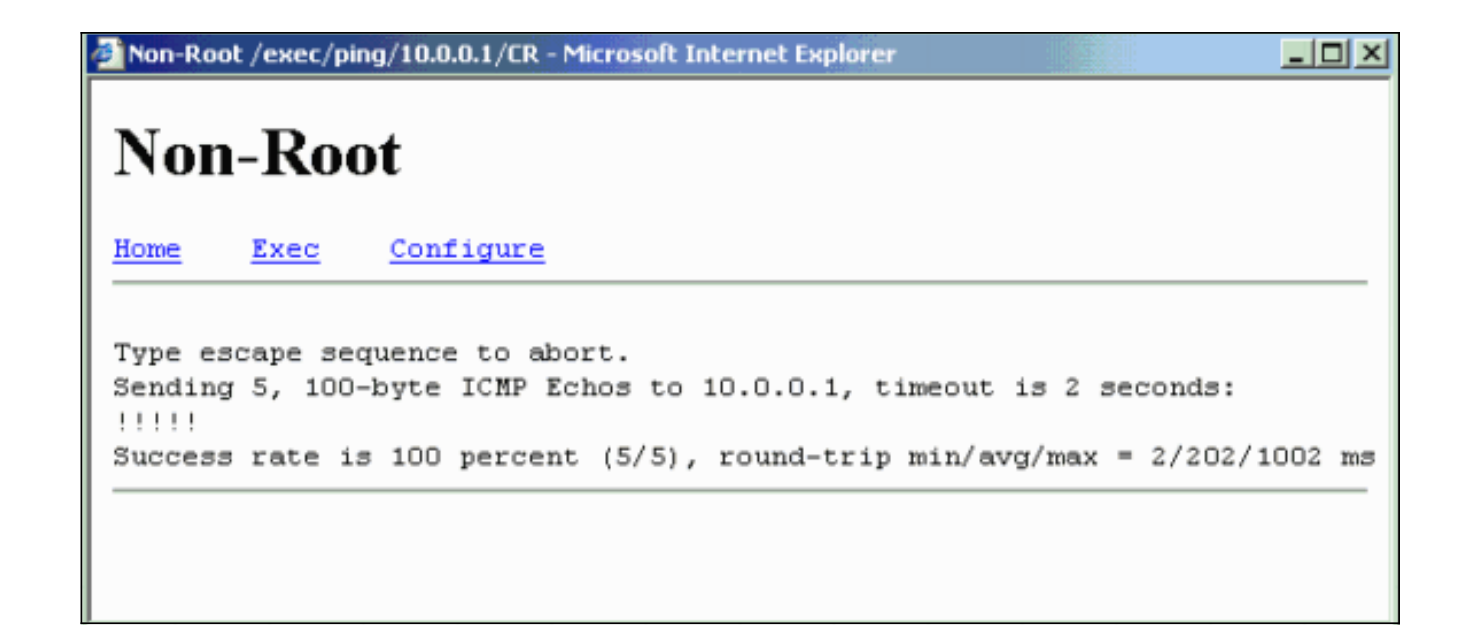

### 驗證通過網橋的客戶端連線

現在您已在無線網橋之間建立點對點連線,請檢驗連線到無線網橋的終端客戶端之間的連線。

配置客戶端介面卡後,客戶端與網橋關聯。此示例顯示了與客戶端A關聯的根網橋上的「摘要狀態」視窗:

| ***************************************    | 9 3 B- 9                                  |                |                                                                                                    | 8 X |  |  |  |
|--------------------------------------------|-------------------------------------------|----------------|----------------------------------------------------------------------------------------------------|-----|--|--|--|
| tare Summer                                | Cisco Aironet 1300 Series Wireless Bridge |                |                                                                                                    |     |  |  |  |
| HOME<br>EXPRESS SET-UP<br>EXPRESS SECURITY | Hostname Root                             |                | Root uptime is 27 minutes                                                                                           |     |  |  |  |
| NETWORK MAP +                              | Home: Summary Status                      |                |                                                                                                    |     |  |  |  |
| NETWORK +                                  | Association                               |                |                                                                                                    |     |  |  |  |
| SECURITY +                                 | Clients:1                                 |                | Infrastructure clients: 1                                                                                           |     |  |  |  |
| SERVICES +                                 | Network Identify                          |                |                                                                                                    |     |  |  |  |
| SYSTEM SOFTWARE +                          | IP Address                                |                | 10.0.0.1                                                                                                    |     |  |  |  |
| EVENT LOO +                                | MAC Address                               |                | 0013.1a57.dc14                                                                                                    |     |  |  |  |
|                                            | Network Interfaces                        |                |                                                                                                    |     |  |  |  |
|                                            | Interface                                 | MAC Address    | Transmission Rate                                                                                                   |     |  |  |  |
|                                            | 1 EastEthernet                            | 0013.1a57.dc14 | 100Mb/s                                                                                                    |     |  |  |  |
|                                            | 1 Radio0-802.110                          | 0013.1aca.3590 | 54.0Mb/s                                                                                                    |     |  |  |  |
|                                            | EventLog                                  |                |                                                                                                    |     |  |  |  |
|                                            | Time                                      | Severity       | Description                                                                                                    |     |  |  |  |
|                                            | Mar 1 00:27:23.242                        | Information    | Interface Dott1Radio0, Station Non-Root 050d.eded.708a Associated<br>KEY_MOMT[NONE]                                 |     |  |  |  |
|                                            | Mar 1 00:27:22.483                        | ◆information   | Interface Dott 1 Radio0, Deauthenticating Station 000d.eded.708a<br>Reason: Previous authentication no longer valid | _   |  |  |  |
|                                            | Mar 1 00:24:29.599                        | Information    | Interface Dott 1 Radio0, Station Non-Root 000d, eded.708a Associated<br>KEY_MOMT[NONE]                              |     |  |  |  |
|                                            | Mar 1 00:24:17.329                        | '₩Emor         | Interface Dot11Radio0, changed state to up                                                                          |     |  |  |  |
|                                            | Mar 1 00:24:17.244                        | Notification   | Interface Dot11Radio0, changed state to reset                                                                       |     |  |  |  |
|                                            | Mar 3 00:24:17.242                        | ∰Emor          | Interface Dot11Radio0, changed state to down                                                                        |     |  |  |  |
| 1                                          | Mar 1 00:11:58.142                        | ∯Emor          | Interface Dott 1 Radio0, changed state to up                                                                        |     |  |  |  |

客戶端A上命令提示符的ping測試輸出可確認與客戶端B的可達性。以下是客戶端A上的ping測試示例:

D:\>ping 10.0.0.10

Pinging 10.0.0.10 with 32 bytes of data:

Reply from 10.0.0.10: bytes=32 time<10ms TTL=128 Reply from 10.0.0.10: bytes=32 time<10ms TTL=128 Reply from 10.0.0.10: bytes=32 time<10ms TTL=128 Reply from 10.0.0.10: bytes=32 time<10ms TTL=128

Ping statistics for 10.0.0.10: Packets: Sent = 4, Received = 4, Lost = 0 (0% loss), Approximate round trip times in milli-seconds: Minimum = 0ms, Maximum = 0ms, Average = 0ms

# <u>疑難排解</u>

驗證以下各項,以排除無線網橋之間的連線故障:

- 確保橋接器的角色配置正確。
- 確保兩個網橋上的安全設定相同;兩個網橋上的無線設定(如通道和SSID)應配置相同。
- 確保選擇了最暢通的通道; 網橋之間的路徑應該干擾最小。
- 檢查無線電是否使用了適當的天線。
- 確保兩個網橋的天線正確對齊,以接收最大訊號。
- 確保第3層連線。您可以使用ping命令驗證第3層連線。

有關如何排除網橋連線故障的詳細資訊,請參閱排除無線橋接網路的常見問題。

## 相關資訊

- 室外網橋範圍計算實用程式
- 適用於Cisco Aironet 1300系列室外存取點/橋接器12.3(7) JA的Cisco IOS軟體組態指南
- 無線網橋中的間歇連線問題
- •<u>無線支援頁面</u>
- 技術支援與文件 Cisco Systems